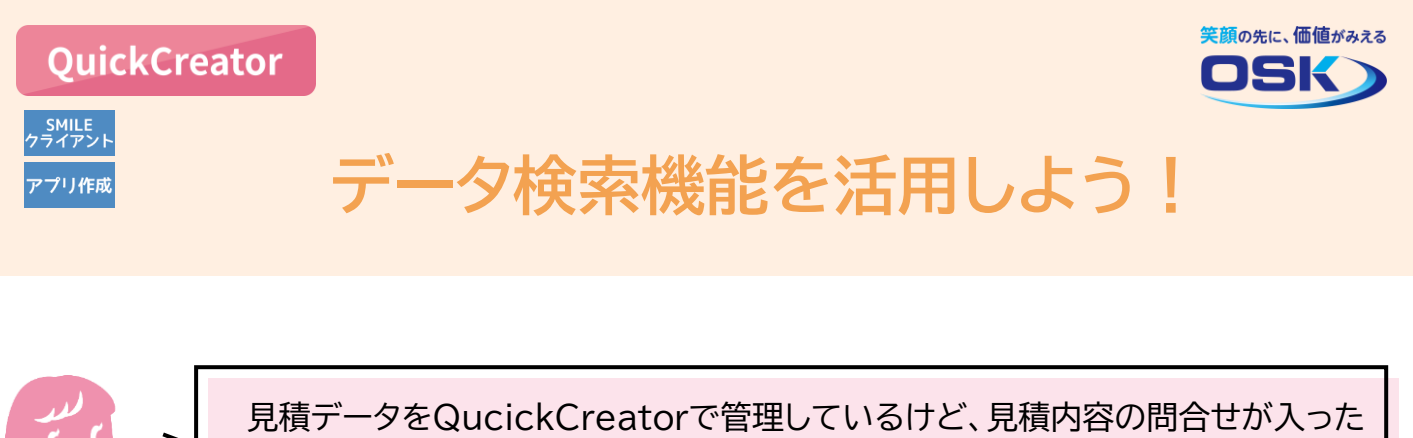

際に、素早く検索して確認できるように、検索項目を自由に設定できるといいな。

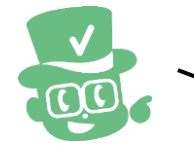

目的のデータを素早く検索したい場合は、データ検索機能が便利です。 データ検索機能なら、検索する項目や検索結果の出力項目を自由に設定できます。

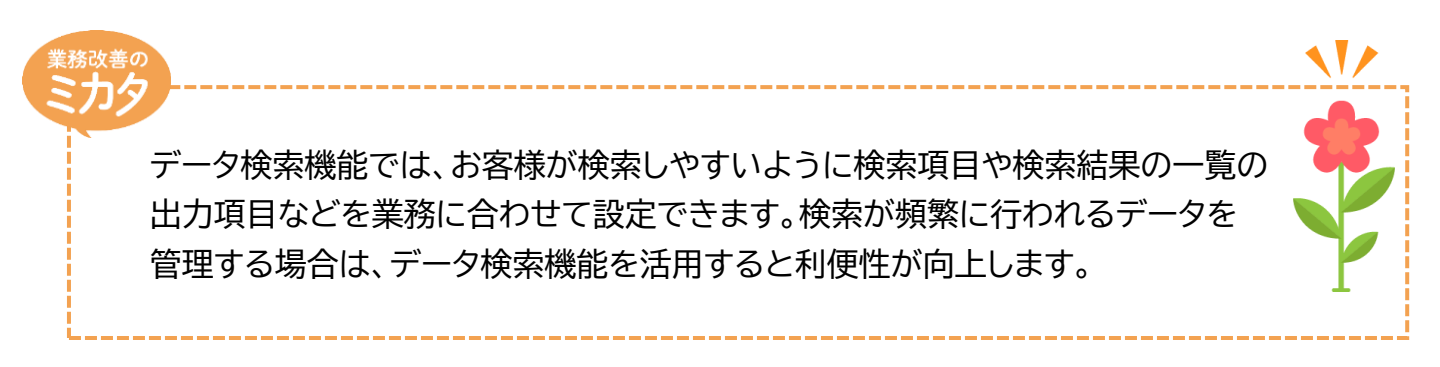

## 実際に設定してみよう!

|                        | データ検索の<br>では例として、『<br>めに、QuickCr | 設定開始:[画面レイアウト編集]画面<br>見積データを入力する伝票タイプの画面で、デー?<br>reatorの[ファイルー開く]メニューから、データ | <b>互</b><br>夕検索を設定する手順を説明します。<br>検索を設定する画面を開いてください。 |
|------------------------|----------------------------------|-----------------------------------------------------------------------------|-----------------------------------------------------|
| 🕑 Quick                | Creator                          |                                                                             | – 🗆 X                                               |
| 77-                    | イル システム                          | <b>画面編集</b> 環境設定                                                            | ヘルプ                                                 |
| <b></b><br>よ<br>課<br>ジ | 金森 初0取り コピー 貼り付け 青               |                                                                             | ・・・・・・・・・・・・・・・・・・・・・・・・・・・・・・・・                    |
| もし 文字                  | 字列 <sup>ヘ</sup> タイ<br>直 プ        | 画面レイアウト<br>                                                                 |                                                     |
| 123.4 数位               | 道(小数あり)<br>草(小数あり)<br>戸コード       |                                                                             | [条件設定表示]をクリック                                       |
| A001 文字                | マコード く 使                         |                                                                             | *[画面設定]画面が起動します。                                    |
|                        | 5<br>項<br>日<br>日<br>日            | 日 13 99999年129月319日<br>顧客コード 999999 NNNNNNN<br>担当者コード 999999 NNNNNNNN       | 納 入 期 限 99990年120月310日<br>見積有効期限 NNNNNNNNNNNNNNNN   |
|                        | 寺 そ の<br>の<br>り・時間 他<br>可<br>項   | 行商品コード商品名                                                                   | 教量 単位 単価 金額                                         |
|                        | 自<br>日<br>作<br>成                 |                                                                             |                                                     |
|                        |                                  | (                                                                           | ×                                                   |

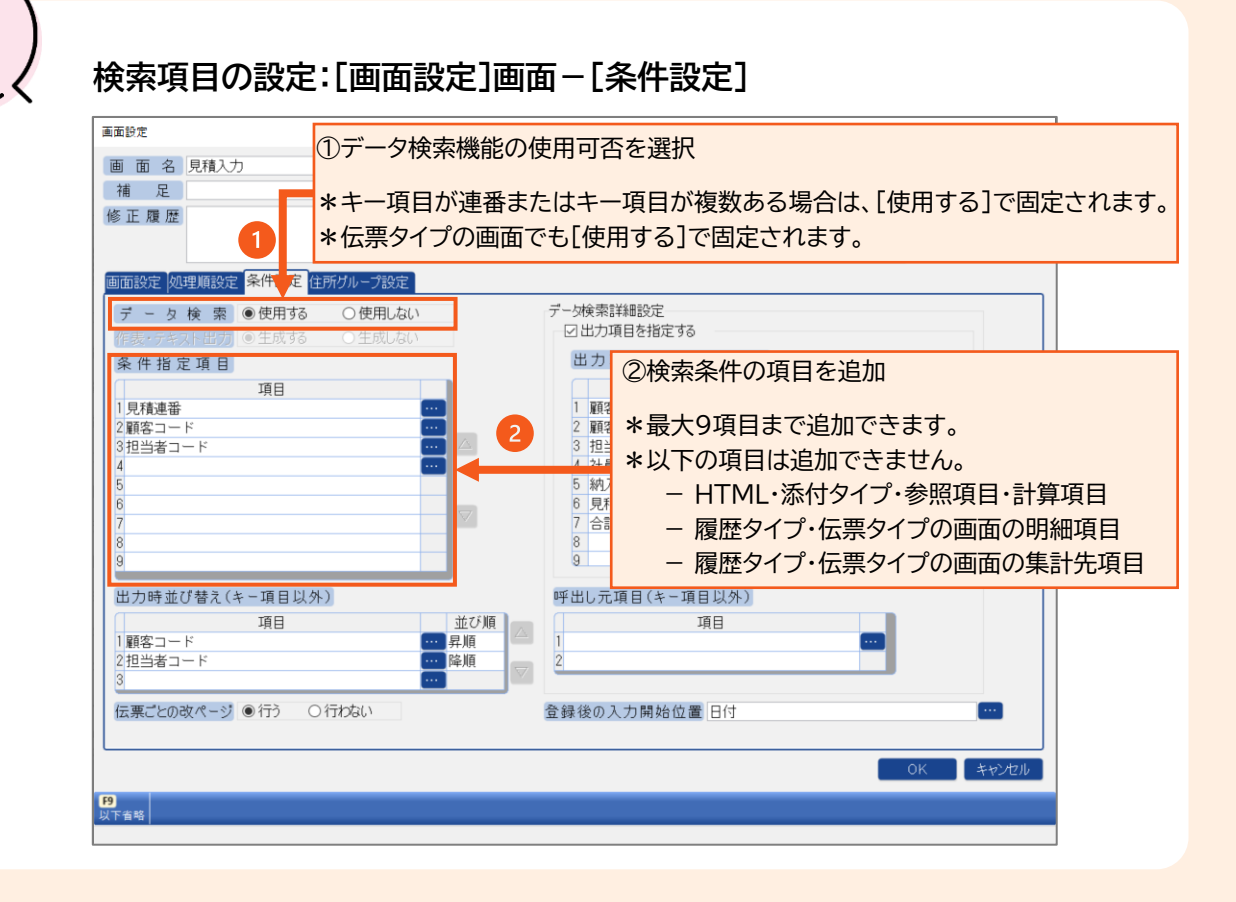

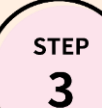

sтер **2** 

## 検索結果の出力項目の設定:[画面設定]画面-[条件設定]

| 画面設定                                                                                                    | – 🗆 X                                                                                                    |  |  |  |  |  |  |  |
|----------------------------------------------------------------------------------------------------|----------------------------------------------------------------------------------------------------|--|--|--|--|--|--|--|
| 画 面 名 見積入力<br>補 一 一 一                                                                                                    | ②検索結果一覧の出力項目を指定する場合にチェック                                                                                                    |  |  |  |  |  |  |  |
| 修正履歴                                                                                                    | *チェックを入れると、出力項目の指定が可能になります。                                                                                                    |  |  |  |  |  |  |  |
| ③検索結果の一覧に出力する項目を追加       2         *最大20項目まで追加できます。       *         *出力項目の設定に関わらず、キー項目は       -         一覧の先頭に出力されます。       3         3       4         5       5         6       1         7       8 |                                                                                                    |  |  |  |  |  |  |  |
| 出力時並び替え(キー項目以外)<br>項目 並び順<br>1 顧客コード 予規順<br>2担当者コード 路順<br>(伝票ごとの改ページ) ④行う 〇行わない 1                                                                                                    | <ul> <li>①検索結果出力時の並び替えの基準となる項目を追加</li> <li>*最大3項目まで追加できます。</li> <li>*履歴タイプ・伝票タイプの画面では、キー項目以外の<br/>項目を追加できます。</li> <li>*履歴タイプ・伝票タイプの画面の明細項目は追加でき<br/>ません。</li> </ul> |  |  |  |  |  |  |  |

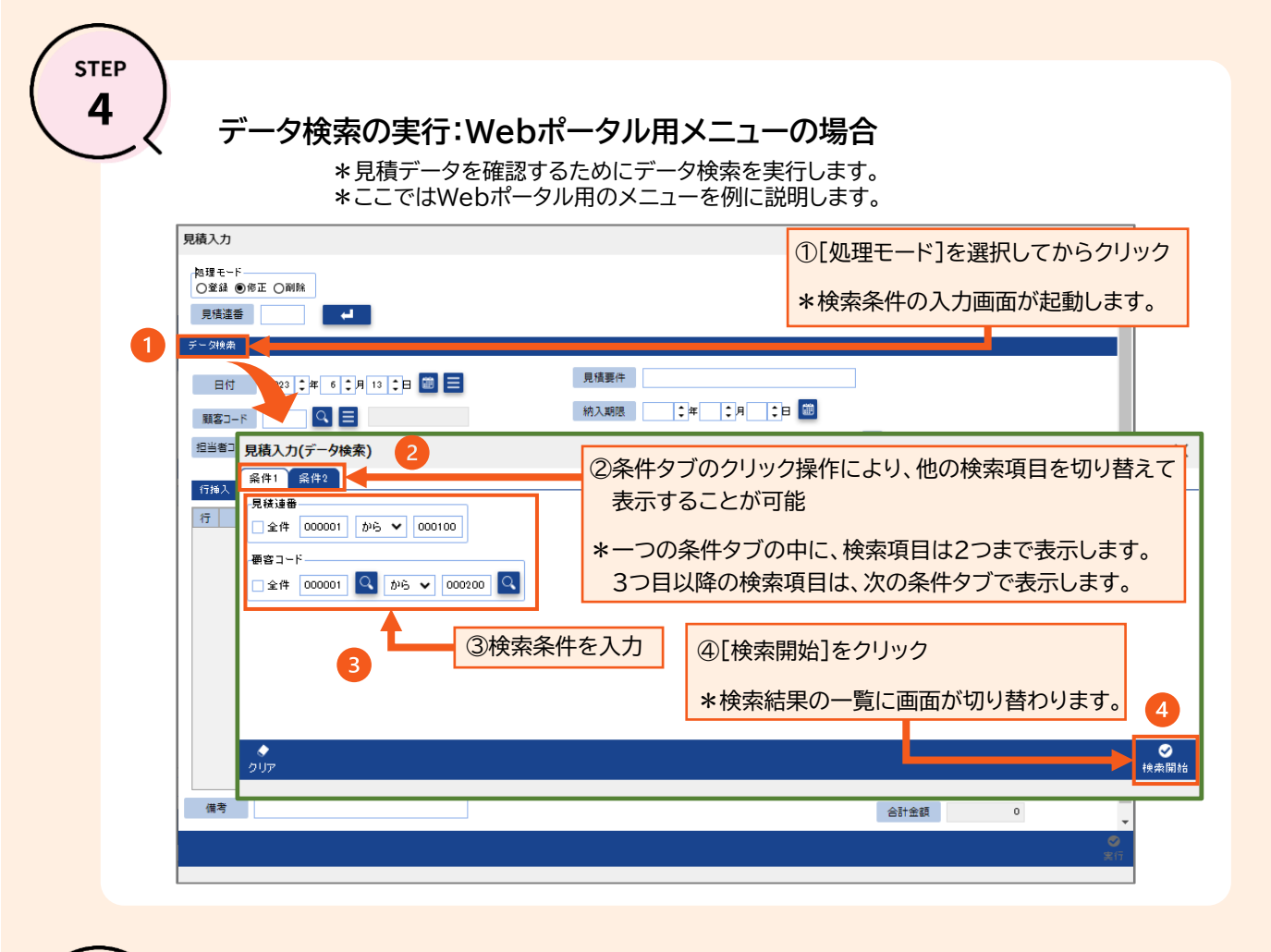

STEP 5

## データ検索結果の一覧出力:Webポータル用メニューの場合

\*検索結果の一覧から、対象の見積データを選択します。 \*ここではWebポータル用のメニューを例に説明します。

| 見積入力(ラ                                        | データ検索)   |      |                  |               |                                     |         |        | :       | ×    |      |      |      |           |     |       |        |        |         |      |
|-----------------------------------------------|----------|------|------------------|---------------|-------------------------------------|---------|--------|---------|------|------|------|------|-----------|-----|-------|--------|--------|---------|------|
| 前一覧 >>                                        | (→覧      |      |                  |               |                                     |         |        |         |      |      |      |      |           |     |       |        |        |         |      |
| 見稜〕                                           | 重番 顧客コード | 顧客   | 氏名 担当者コード        | 社員氏名          | 納入期限                                | 見積有効期間  |        | 合計金額    |      |      |      |      |           |     |       |        |        |         |      |
| 選択・00000                                      | 1 000001 | 山田 🤉 | 太郎 000001        | 錦木 → 8        | B 2023年 2月 1日                       | 見積日より   | 1 か月   | 20,000  | П.   |      |      |      |           |     |       |        |        |         |      |
| 選択 00000                                      | 5 000003 | 沖縄 ] | 総 000003         | 青山 太郎         | ß 2023年 2月 1日                       | 見稜日より   | 1 か月   | 91,400  |      |      |      |      |           |     |       |        |        |         |      |
| 選択 00000                                      | 2 000003 | 沖縄 ] | ₩ 000002         | 上村浩           | 2023年 2月15日                         | 見積日より   | 1 か月   | 450,000 |      |      |      |      |           |     |       |        |        | 3       | \$ ? |
| <b>選択</b> 00000                               | 4 000007 | 長野 ( | 1.11 00000 11 11 | <b>齐</b> 山 太8 | B 2023年 2月 3日                       | 見稜日より   | 1 か月   | 3,600   |      |      |      |      |           |     |       |        |        |         |      |
| <u> : : : : : : : : : : : : : : : : : : :</u> | 9 000009 | 大坂(  | 始累 000004        | 左直 花子         | F                                   | 見結日より   | 1 か月   | 55,000  |      |      |      |      |           |     |       |        |        |         |      |
| 1 検索結果の一覧から、対象の                               |          |      |                  |               | 見積データ                               | 17,000  | - I'   |         |      |      |      |      |           |     |       |        |        |         |      |
|                                               |          |      |                  |               |                                     |         |        | 11, 174 |      |      |      |      |           |     |       |        |        |         |      |
| 🔤 🔤 選択 をクリック                                  |          |      |                  |               |                                     |         | 1か月    | 2,500   | - 6  |      |      |      |           |     | _     |        |        |         |      |
|                                               |          |      |                  |               |                                     | 1か月<br> | 49,000 | 1       | 見積要件 | オフィ: | ス用品  |      |           |     |       |        |        |         |      |
|                                               |          |      |                  |               |                                     |         |        | 20,000  | - 11 | 納入期限 | 2023 | 3年23 | ●月 1 ●日 📾 |     |       |        |        |         |      |
| *                                             | 小医穴の     | 101  | ノバ、元伯            |               | うの八川回回に                             |         |        |         |      |      |      | よりか良 |           |     |       |        |        |         |      |
| Metric 表示されます。                                |          |      |                  |               |                                     |         |        |         | R    |      |      |      |           |     |       |        |        |         |      |
|                                               |          |      |                  |               |                                     |         |        |         |      |      |      |      |           |     |       |        |        |         |      |
|                                               |          |      |                  | li            | 行商品コード                              |         |        |         |      |      |      |      | 数量        | 単位  | 単価    |        | 金額     |         |      |
|                                               |          |      |                  |               | 1 00100000 🔍 🚍 コピー用紙 A4 再生紙 10,000枚 |         |        |         |      |      |      |      | 10        | 箱   | 5,000 |        | 50,000 |         |      |
|                                               |          |      |                  |               | 2 00400001                          | )       |        |         |      |      |      | 100  | *         | 200 |       | 20,000 |        |         |      |
|                                               |          |      |                  |               | 3 00400002 🔍 🖻                      | )       |        |         |      |      |      | 50   | 本         | 200 |       | 10,000 |        |         |      |
|                                               |          |      |                  |               | 4 00400003 🔍 🗖                      | )       |        |         |      |      |      | 50   | 本         | 200 |       | 10,000 |        |         |      |
|                                               |          |      |                  |               | 5 01010011 Q 目 手り進白ワイン              |         |        |         |      |      |      |      | 1         | 斑   | 1,400 |        | 1,400  | (73£.20 |      |
|                                               |          |      |                  |               |                                     |         |        |         |      |      |      |      |           |     |       | _      |        |         |      |
|                                               |          |      |                  |               |                                     |         |        |         |      |      |      |      |           |     |       |        |        |         |      |
|                                               |          |      |                  |               |                                     |         |        |         |      |      | _    |      |           |     | _     |        |        |         |      |
|                                               |          |      |                  | 2             | לי<br>דעו ל                         |         |        |         |      |      |      |      |           |     |       |        |        |         | 変行   |
|                                               |          |      |                  |               |                                     |         |        |         |      |      |      |      |           |     |       |        |        |         |      |
|                                               |          |      |                  |               |                                     |         |        |         |      |      |      |      |           |     |       |        |        |         |      |

QuickCreatorの情報はこちら →

https://www.kk-osk.co.jp/promotion/qc/